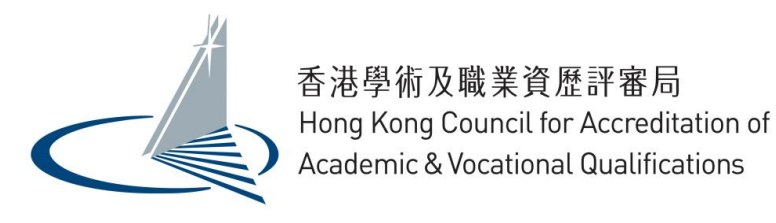

# Individual (Submit by appointment) User Guide for QA i-Portal

Version 1.0

Examples shown in this User Guide are for demonstration purpose only. They might not reflect the actual information published on QA i-Portal.

## **Table of Contents**

| 1. | Access the QA i-Portal                            | 1   |
|----|---------------------------------------------------|-----|
| 2. | Create an Account                                 | 2   |
| 3. | Login to Account                                  | 6   |
| 4. | Make an appointment                               | 8   |
| 5. | Change Timeslot                                   | .20 |
| 6. | Cancel Appointment                                | .22 |
| 7. | Download payment receipt                          | .23 |
| 8. | View Form Details and Download uploaded documents | .24 |
| 9. | Change details of user account/password           | .26 |

#### 1. Access the QA i-Portal

The Operating Systems supported by the QA i-Portal are Windows Vista, 7, 8, 8.1, 10; macOS Sierra, and the supported browsers are Firefox version 18-55, Chrome version 27-60, Safari version 6-10, Internet Explorer 11.

To visit the i-Portal as Applicant, open any supported browser and access QA i-Portal Home Page at <u>https://iportal.hkcaavq.edu.hk</u>.

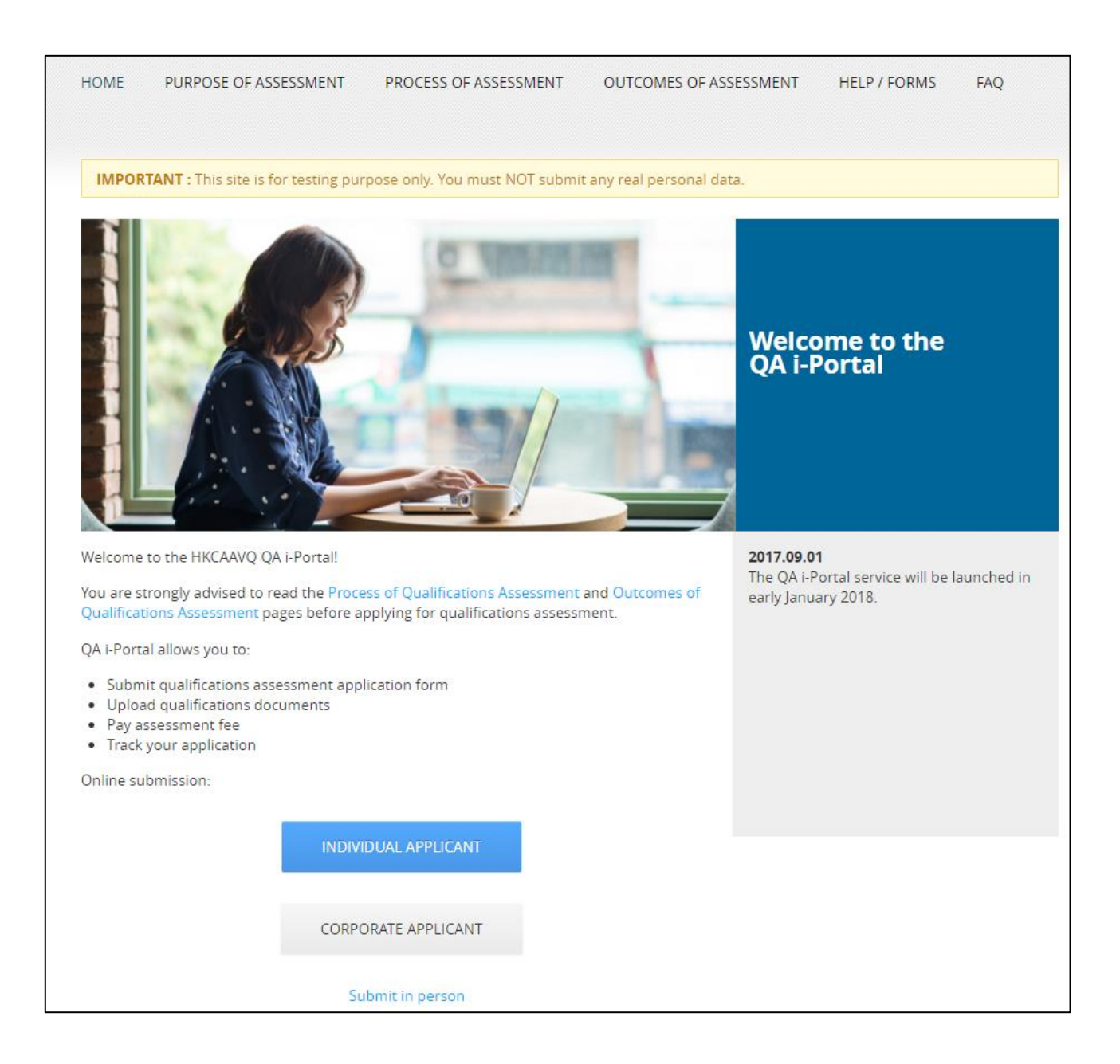

#### 2. Create an Account

All applicants are required to have an Account in order to submit Qualifications Assessment.

To create an Account, click **<Submit in person>** on QA i-Portal Home Page.

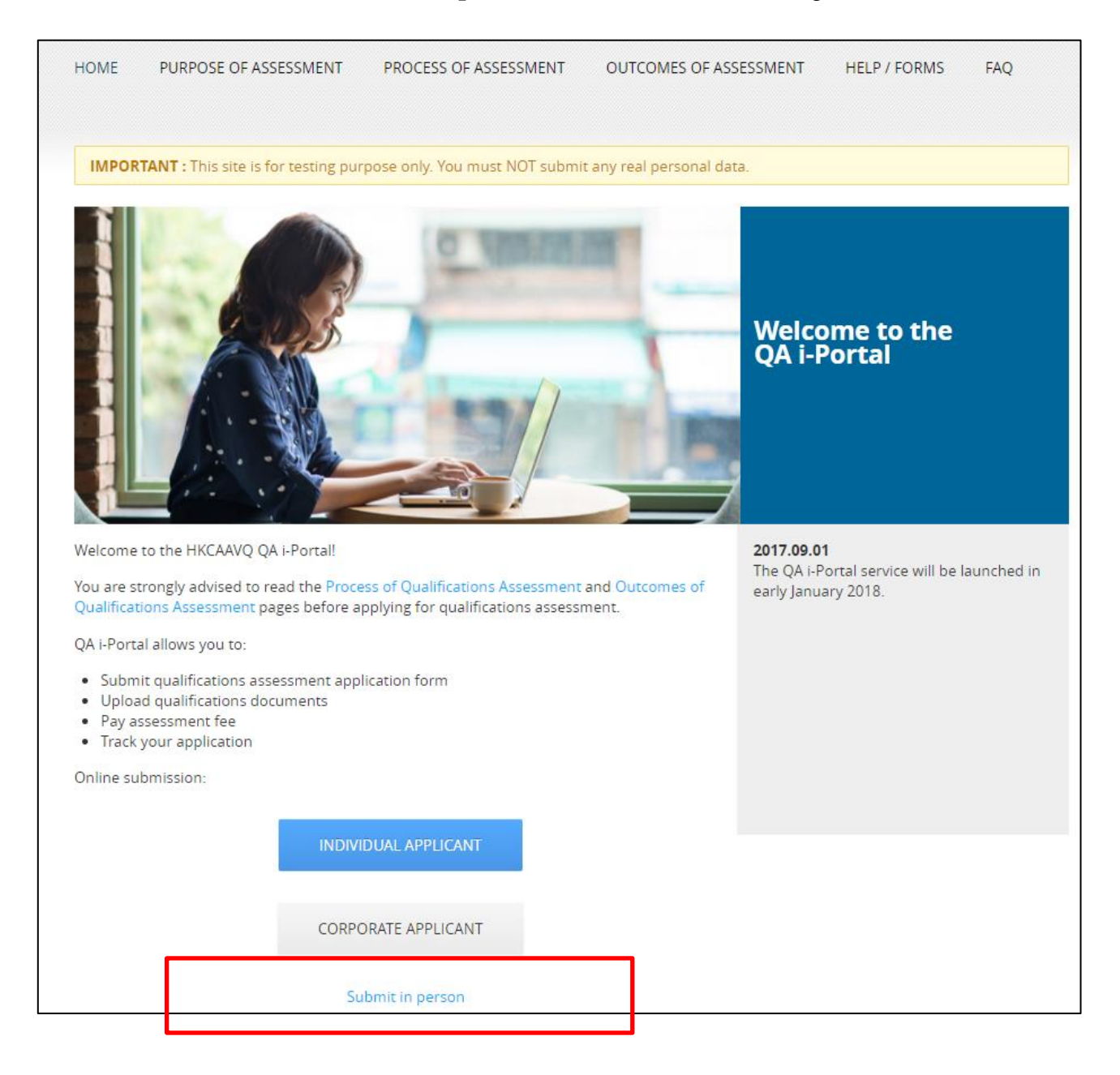

## Click **<New Users>**.

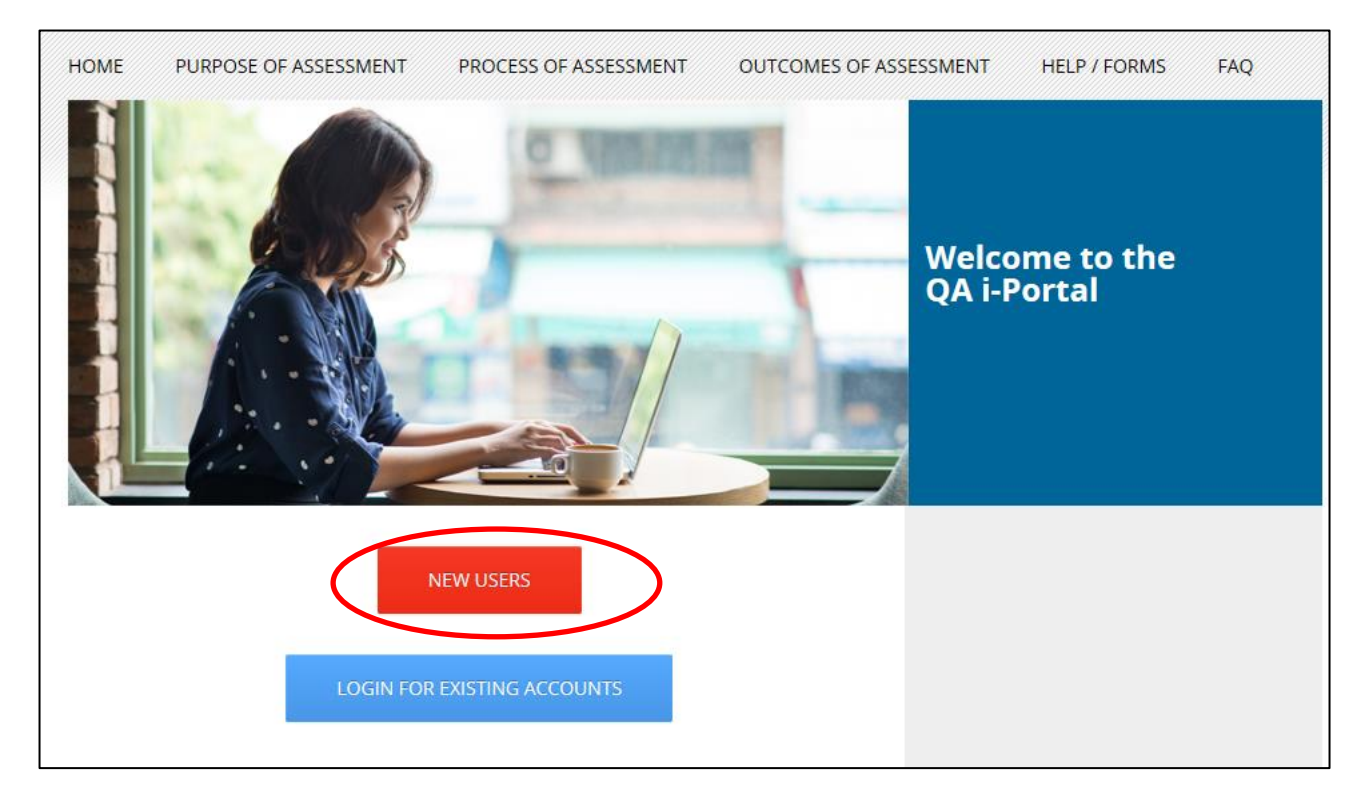

Fill in all information as required. The email address filled in here will be used to login and receive notification from QA i-Portal. Click the box next to **'I'm not a robot'**.

| caavqexuser1@g<br>caavqexuser1@g | gmail.com<br>gmail.com      |                                                                |                                                           |                                                                              |
|----------------------------------|-----------------------------|----------------------------------------------------------------|-----------------------------------------------------------|------------------------------------------------------------------------------|
| caavqexuser1@g                   | gmail.com                   |                                                                |                                                           |                                                                              |
|                                  |                             |                                                                |                                                           |                                                                              |
| •••••                            |                             | (8-40<br>coml                                                  | ) case-sensitive alphabets / numb<br>pination)            | ers / symbols                                                                |
| •••••                            |                             |                                                                |                                                           |                                                                              |
| r 💌                              | Chan                        |                                                                | Tai Man                                                   |                                                                              |
| 2                                | Surname                     |                                                                | Given Name                                                |                                                                              |
| 2                                | 98765432                    |                                                                |                                                           |                                                                              |
| untry Code                       | Telephone Number            |                                                                |                                                           |                                                                              |
|                                  |                             |                                                                |                                                           |                                                                              |
| 2                                |                             |                                                                |                                                           |                                                                              |
| reCAPTCHA<br>Privacy - Terms     |                             |                                                                | _                                                         |                                                                              |
|                                  | r V<br>e<br>2<br>untry Code | r Chan<br>Surname<br>2 98765432<br>untry Code Telephone Number | r ♥ Chan s Surname 2 98765432 untry Code Telephone Number | combination)  Chan Chan Chan Given Name 98765432 Intry Code Telephone Number |

| Erm               | 在建築術及職業資產評審局<br>Good Kong Douncil for Accorditation of                          |                              |                                            |
|-------------------|---------------------------------------------------------------------------------|------------------------------|--------------------------------------------|
| New               | Select all squares with<br><b>street signs</b><br>If there are none, click skip |                              |                                            |
| Email Ar          |                                                                                 |                              |                                            |
| Re-type<br>Passwo | Zu ttio                                                                         |                              | (8-40 case-sensitive alphabets / numbers / |
| Re-type           |                                                                                 |                              |                                            |
| English           |                                                                                 | Chan                         | Tai Man                                    |
| Contact           |                                                                                 | Surname                      | Given Name                                 |
| Contact           |                                                                                 | 98766432<br>Telephone Number |                                            |
| Verif             |                                                                                 |                              |                                            |
|                   |                                                                                 |                              |                                            |

Follow the instructions to complete the Verification.

## Click **<Submit>**.

| New User Regist                           | ration                       |                  |  | *Required field                                        |
|-------------------------------------------|------------------------------|------------------|--|--------------------------------------------------------|
| Email Address: * hkcaavqexuser1@gmail.com |                              | gmail.com        |  |                                                        |
| Re-type Email Address: *                  | hkcaavqexuser1@gmail.com     |                  |  |                                                        |
| Password: *                               |                              | •••              |  | ase-sensitive alphabets / numbers / symbols<br>nation) |
| Re-type Password: *                       | •••••                        | ••••••           |  |                                                        |
| English Name: *                           | Mr                           | Chan             |  | Tai Man                                                |
|                                           | Title                        | Surname          |  | Given Name                                             |
| Contact Phone No.:                        | 852                          | 98765432         |  |                                                        |
|                                           | Country Code                 | Telephone Number |  |                                                        |
| Verification                              |                              |                  |  |                                                        |
| ✓ I'm not a robot                         | reCAPTCHA<br>Privacy - Terms |                  |  | $\frown$                                               |
|                                           |                              |                  |  | Go Back Submit                                         |

A confirmation email will be sent to your email by QA i-Portal. Click the verification link inside the confirmation email to confirm your email address.

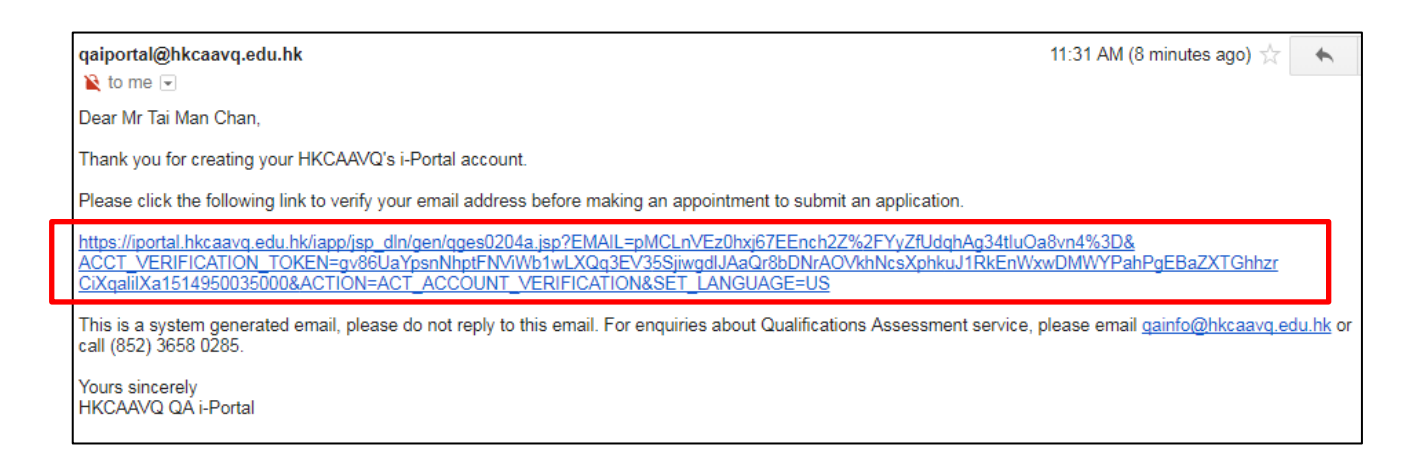

QA i-Portal will take you direct to login page of Appointment System.

| 香港學術及職業資歷評審局<br>Hong Kong Council for Accreditation of<br>Academic & Vocational Qualifications |                  |  |  |
|------------------------------------------------------------------------------------------------|------------------|--|--|
| Login to Qualifications Assessment Appointment System                                          |                  |  |  |
| If you do not have an Account, please click here to Create New Account.                        |                  |  |  |
| Email Address: *                                                                               |                  |  |  |
| Password: *                                                                                    |                  |  |  |
|                                                                                                | Forgot Password? |  |  |
|                                                                                                | Login            |  |  |

## 3. Login to Account

## To login, click **<Submit in person>** on QA i-Portal Home Page.

| HOME                                                                  | PURPOSE OF ASSESSMENT                                                                                                    | PROCESS OF ASSESSMENT          | OUTCOMES OF ASS       | ESSME <mark>N</mark> T H | IELP / FORMS FAQ |  |  |  |
|-----------------------------------------------------------------------|----------------------------------------------------------------------------------------------------|--------------------------------|-----------------------|--------------------------|------------------|--|--|--|
| IMPOF                                                                 | <b>TANT :</b> This site is for testing pur                                                                                                    | pose only. You must NOT submit | any real personal dat | a.                       |                  |  |  |  |
|                                                                       | Welcome to the<br>QA i-Portal                                                                                                    |                                |                       |                          |                  |  |  |  |
| Welcome<br>You are s<br>Qualifica                                     | Welcome to the HKCAAVQ QA i-Portal!     2017.09.01       You are strongly advised to read the Process of Qualifications Assessment and Outcomes of Qualifications Assessment pages before applying for qualifications assessment.     The QA i-Portal service will be launched in early January 2018. |                                |                       |                          |                  |  |  |  |
| QA i-Port                                                             | QA i-Portal allows you to:                                                                                                    |                                |                       |                          |                  |  |  |  |
| <ul> <li>Subm</li> <li>Uplos</li> <li>Pay a</li> <li>Track</li> </ul> | nit qualifications assessment appl<br>ad qualifications documents<br>ssessment fee<br>your application                                                                                                    | ication form                   |                       |                          |                  |  |  |  |
| Online su                                                             | ibmission:                                                                                                    |                                |                       |                          |                  |  |  |  |
|                                                                       | INDIVI                                                                                                    | DUAL APPLICANT                 |                       |                          |                  |  |  |  |
|                                                                       | CORPC                                                                                                    | RATE APPLICANT                 |                       |                          |                  |  |  |  |
|                                                                       | Su                                                                                                    | bmit in person                 |                       |                          |                  |  |  |  |
|                                                                       |                                                                                                    | and an and the First Tables    |                       |                          |                  |  |  |  |

## Click **<Login>** after reading the Disclaimer.

| WELCOME TO QUALIFICATIONS ASSESSMENT ONLINE APPLICATION SYSTEM!                                                                                                    |
|----------------------------------------------------------------------------------------------------|
| Disclaimer                                                                                                    |
| The Hong Kong Council for Accreditation of Academic and Vocational Qualifications (HKCAAVQ) endeavour to ensure the accuracy of the information in this website, HKCAAVQ make no warranties, representations and statements (whether express or implied) of any kind in relation to the information, including any warranties, representations and statements in respect of the accuracy, completeness, timeliness and fitness for a particular purpose of the information. In no circumstances shall the information (or any part thereof) be regarded as professional advice (whether legal or otherwise; and whether general or specific) or a substitute for such. |
| HKCAAVQ shall not in any circumstances or in any way be liable to any person (including any body of persons, corporate or unincorporated) for any loss or damage (including consequential, indirect, incidental and special loss/damage) arising out of or in connection with this website or the information contained in it, the use thereof, or the inability to use thereof.                                                                                                    |
| This website is linked to sites provided by others. HKCAAVQ expressly state that they have not approved or endorsed the information provided by any other sites linked to this website and HKCAAVQ accept no responsibility or liability (howsoever caused) for such information.                                                                                                    |
| Users are responsible for making their own assessment of the information and the information available through this website. Users are advised to verify the information and the information available through this website (i.e. by making reference to original publications) and obtain independent professional advice (including professional legal advice) before acting on any of them.                                                                                                    |
| The HKCAAVQ shall not be held responsible for any consequential effect, nor be liable for any loss or damage, howsoever caused or arising from the use of or inability to use this website or use of or reliance upon any information or material provided on this website.                                                                                                    |
| The HKCAAVQ endeavours to ensure that the information contained on this website is accurate as at the date of publication, but does not warrant its accuracy or accept any liability (including third party liability) for any loss or damage, whether or not arising from any error or omission in compiling such information.                                                                                                    |
| By clicking Login, you agree to the terms of service.                                                                                                    |
| Login                                                                                                    |

Input Email Address and Password and click **<Login>** to login to the system.

| 香港學術及職業資歷評審局<br>Hong Kong Council for Accreditation of<br>Academic & Vocational Qualifications<br>Login to Qualifications Assessment Online Application S<br>If you do not have an Account, please click here to Create New Acco |
|----------------------------------------------------------------------------------------------------|
| Login to Qualifications Assessment Online Application                                                                                                    |
| If you do not have an Account, please click here to Create New Acco                                                                                                    |
|                                                                                                    |
| Email Address: * hkcaavqexuser1@gmail.com                                                                                                    |
| Password: *                                                                                                    |
| Forgot Password?                                                                                                    |

## 4. Make an appointment

i. After log in, you will be lead to the 'My Appointment' page. Click the <Make an Appointment> button to start.

| 香港學術及職業資歷評審局<br>Hong Kong Council for Accreditation of | ß Welcome Tai Man Chan │ & Logout │ |                   |            |                     |            |
|--------------------------------------------------------|-------------------------------------|-------------------|------------|---------------------|------------|
| Academic & Vocational Qualifications                   | My Appointment                      | My Online Payment | My Profile | Help / Useful Links | Contact Us |
| My Appointment                                         |                                     |                   |            |                     |            |
| You have not made an appointment, click t              |                                     |                   |            |                     |            |
| Make an Appointment                                    |                                     |                   |            |                     |            |

ii. You will be at the **'Getting Started'** page of the Application Form. After reading the Notes for using Qualifications Assessment i-Portal, click **<Next>**.

| Getting Started                             |                                                                                                    |  |  |  |  |
|---------------------------------------------|----------------------------------------------------------------------------------------------------|--|--|--|--|
| Step 1. Essential Information               | Notes for using Qualifications Assessment i-Portal                                                                                                    |  |  |  |  |
| Step 2. Qualification                       | About application and submission of documents:                                                                                                    |  |  |  |  |
| Step 3. Document                            | 1. At the end of the online application, you will be required to declare you have read and agree to all the terms in                                                                                                    |  |  |  |  |
| Step 4. Declaration<br>Step 5. Confirmation | <ol> <li>Guidance Notes for Application", which is available here.</li> <li>If you/your authorized person can come to our office to show the originals of all documents for verification when collecting your assessment report, you would be allowed to upload your documents. The following file formats are accepted: JPEG, JPG, PDF, PNG. Each file should be less than 5MB. The total size of all files should be less than 50MB.</li> <li>Applicants who wish to assess qualifications in relation to pre-primary teacher training qualifications can upload Word file</li> </ol> |  |  |  |  |
|                                             |                                                                                                    |  |  |  |  |
|                                             | About payment:                                                                                                    |  |  |  |  |
|                                             | <ol> <li>You will be allowed to pay online using credit card. Visa, MasterCard, JCB are accepted. You can download your receipt<br/>in the system after navment</li> </ol>                                                                                                    |  |  |  |  |
|                                             | 5. If you choose to pay by cheque or telegraphic transfer, please remember to write your name at the back of the cheque/remarks field in the transfer. Please refer to the "Guidance Notes for Application" for detailed payment instructions.                                                                                                    |  |  |  |  |
|                                             | About online application system:                                                                                                    |  |  |  |  |
|                                             | <ol> <li>It normally takes around 30 minutes to complete the whole Application Form.</li> <li>The system will time out automatically if it is idle for 2 hours.</li> <li>You can save at anytime and return to complete this application later.</li> <li>Draft application not submitted within 1 year will be deleted automatically from the system without further notice.</li> </ol>                                                                                                    |  |  |  |  |
|                                             | Next                                                                                                    |  |  |  |  |

Fill in your personal particulars in appropriate field. Choose your Purpose for Qualifications Assessment.

| Getting Started       | Personal Particulars                                      |                                                        |                                                                     | *Required fi                                                    | ield |
|-----------------------|-----------------------------------------------------------|--------------------------------------------------------|---------------------------------------------------------------------|-----------------------------------------------------------------|------|
| Step 2. Qualification | Identity Document Type: *                                 | Hong Kong Identity Card                                |                                                                     | ~                                                               |      |
| Step 3. Document      | ID / Passport No. 🛞 : *                                   | Y123456(7)                                             |                                                                     |                                                                 |      |
| Step 4. Declaration   | English Name (as appears on your ID or Passport above): * | Mr 🗸                                                   | Chan                                                                | Tai Man                                                         |      |
| Step 5. Confirmation  |                                                           | Title                                                  | Surname                                                             | Given Name                                                      |      |
| Step 6. Payment       |                                                           | If the name about to submit proof of name certificate. | ve is different from any of your o<br>ame change such as deed poll, | ualification document, you nee<br>adoption, marriage or divorce | d    |
|                       | Chinese Name (as appears on your ID or Passport above):   | 陳大文                                                    |                                                                     | 先生                                                              |      |
|                       | Contact Phone No. 🛞 : *                                   | 852                                                    | 98765432                                                            |                                                                 |      |
|                       |                                                           | Country Code                                           | Telephone Number                                                    |                                                                 |      |
|                       | Email Address:                                            | hkcaavqexuser1                                         | @gmail.com                                                          |                                                                 |      |
|                       | Additional Email:                                         |                                                        |                                                                     |                                                                 |      |
|                       | Mailing Address: *                                        | Flat 1, 1/F, Bloc                                      | k 1, 123 Street, Kowloon                                            |                                                                 | ^    |
|                       |                                                           |                                                        |                                                                     |                                                                 | ~    |
|                       | Purpose of Assessment                                     |                                                        |                                                                     |                                                                 |      |
| ſ                     | Purpose of Qualifications Assessment ():*                 | General Purpos                                         | se                                                                  |                                                                 |      |
| L                     | Assessment Fee (HKD):                                     | 2,545.00                                               |                                                                     |                                                                 | _    |
|                       |                                                           |                                                        |                                                                     |                                                                 |      |
|                       |                                                           |                                                        | Back                                                                | Save Save and Next                                              |      |

After filling all required information, click **<Save and Next>.** 

The difference between different Purposes for Qualifications Assessment is illustrated under 'Purpose of Assessment' page in homepage.

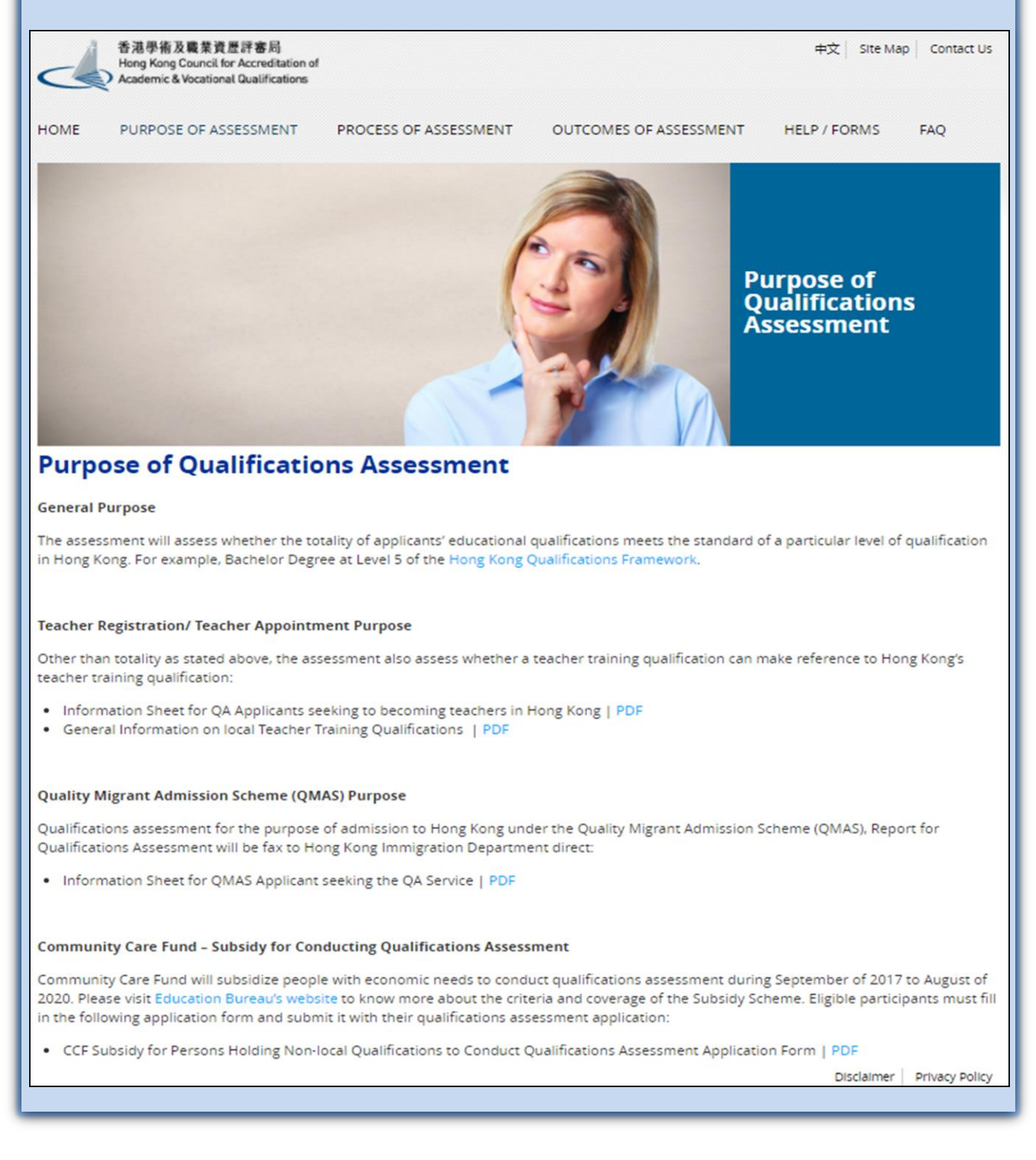

iii. Under 'Qualification' screen, follow instructions on screen to answer question(s) and enter qualifications information. You could add more qualification by clicking <Add Additional Qualification>.

| Getting Started               | Educational Qualifications                                                                               |                                        | *Required field                               |
|-------------------------------|----------------------------------------------------------------------------------------------------|----------------------------------------|-----------------------------------------------|
| Step 1. Essential Information |                                                                                                    |                                        |                                               |
| Step 2. Qualification         | <ol> <li>Please fill in your highest non-local qualification. If the<br/>prior qualification.</li> </ol> | qualification contains transfer credit | s/ credit exemption, please also fill in your |
| Step 3. Document              | Qualification 1 (Q1)                                                                                     |                                        |                                               |
| Step 4. Declaration           | Country / Area of Award Granting Body 💽 : *                                                              | United Kingdom                         |                                               |
| Step 5. Confirmation          | Award Granting Body: *                                                                                   | Edinburgh Napier University            |                                               |
| Step 6. Payment               | Title of Qualification (as appears on your graduation certificate) ① :*                                  | Bachelor of Science                    |                                               |
|                               | Major 🕥 :                                                                                                |                                        |                                               |
|                               | Location of Study: *                                                                                     | Hong Kong                              |                                               |
|                               | Year of Conferment (YYYY): *                                                                             | 2017                                   |                                               |
|                               | Study period (MM/YYYY): *                                                                                | 9 / 2016 to 7 /                        | 2017                                          |
|                               | Duration: *                                                                                              | 1 Year(s)                              |                                               |
|                               | Mode of Study: *                                                                                         | Full-time                              |                                               |
|                               | Name of operator in Hong Kong (if any):                                                                  |                                        |                                               |
|                               | Did you receive any credit exemption or transfer for this qualification?                                 | No                                     |                                               |
|                               |                                                                                                    |                                        | Add Additional Qualification                  |

After filling in all required information, click <**Save and Next**>.

| Getting Started                      | Mode of Study: *                                                         | Full-time                   | Y                            |  |
|--------------------------------------|--------------------------------------------------------------------------|-----------------------------|------------------------------|--|
| Step 1. Essential Information        | Name of operator in Hong Kong (if any):                                  |                             |                              |  |
| Step 2. Qualification                | Did you receive any credit exemption or transfer for this qualification? | No                          | Y                            |  |
| Step 3. Document                     | Qualification 2 (Q2)                                                     |                             | Delete Qualification         |  |
| Step 4. Declaration                  | Country / Area of Award Granting Body 💽 :*                               | Hong Kong                   |                              |  |
| Step 5. Contirmation Step 6. Payment | Award Granting Body: *                                                   | Vocational Training Council |                              |  |
|                                      | Title of Qualification (as appears on your graduation certificate) ():*  | Higher Diploma in Science   |                              |  |
|                                      | Major 🕦 :                                                                |                             |                              |  |
|                                      | Location of Study: *                                                     | Hong Kong                   |                              |  |
|                                      | Year of Conferment (YYYY): *                                             | 2016                        |                              |  |
|                                      | Study period (MM/YYYY): *                                                | 9 / 2014 to 7 / 2016        |                              |  |
|                                      | Duration: *                                                              | 2 Year(s)                   | ×                            |  |
|                                      | Mode of Study: *                                                         | Full-time                   |                              |  |
|                                      | Did you receive any credit exemption or transfer for this qualification? | No                          | Y                            |  |
|                                      |                                                                          | Γ                           | Add Additional Qualification |  |
|                                      |                                                                          |                             |                              |  |
|                                      |                                                                          | Back                        | Save Save and Next           |  |

If your Purpose of Qualifications Assessment is For Teacher Registration or Teacher Appointment, and you possess teacher training qualification, you will be lead to **'Teacher Training Qualification'** page, follow instructions on screen to answer questions and/or enter information about your supervised teaching practice.

| Getting Started                         |                                                                                                    |                                                                                                    |
|-----------------------------------------|----------------------------------------------------------------------------------------------------|----------------------------------------------------------------------------------------------------|
| Step 1. Essential Information           | Teacher Training Qualification                                                                                                    | *Required field                                                                                                    |
| Step 2. Qualification                   | 1. Please answer below questions for each teacher training qualification:                                                                                                    |                                                                                                    |
| Step 2a. Teacher Training Qualification | Q1 Postgraduate Certificate in Education (Granting Body:                                                                                                    | University of Sunderland)                                                                                                    |
| Step 3. Document                        | <ol> <li>Have you completed supervised teaching practice during the study of this<br/>qualification?</li></ol>                                                                                                    | ● Yes O No                                                                                                    |
| Step 4. Declaration                     | 2 How many weeks in total was the supervised teaching practice?*                                                                                                    | 12                                                                                                    |
| Step 5. Confirmation                    | 3 How many hours in total was the supervised teaching practice?*                                                                                                    | 98                                                                                                    |
| Step 6. Payment                         | <ul> <li>4 Would you provide supervised teaching practice proof issued by University of Sunderland? Please note that without the document, your assessment result could be affected. *</li> <li>Supervised teaching practice proof must be issued by the granting body of stamp, and include the following content: <ol> <li>the number of weeks and hours of all supervised teaching practice(s);</li> <li>the setting, i.e. kindergarten, primary or secondary schools, of all supervised teacher training qualifications in pre-primary or primary education)</li> </ol> </li> </ul> | ● Yes ○ No<br>the qualification with an official letterhead and<br>rvised teaching practice(s);<br>eaching practice(s) (for applicants who possess |
|                                         |                                                                                                    | Back Save Save and Next                                                                                                    |

After filling in all required information, click <**Save and Next**>.

iv. Under **'Document'** screen, you may upload your qualification documents for our early reference. All relevant originals documents are required to present at the appointment.

Click **<Select Files>** in appropriate field to choose the file you would like to upload.

| Getting Started             | Supporting Document(s)                                                                                                    |                                                              |  |  |  |  |  |
|-----------------------------|----------------------------------------------------------------------------------------------------|--------------------------------------------------------------|--|--|--|--|--|
|                             |                                                                                                    |                                                              |  |  |  |  |  |
| Step 1. Essential mormation | Plasse come to our office to present all relevant original documents. To speed up your application, you can upload the concerned documents here for |                                                              |  |  |  |  |  |
| Step 2. Qualification       | our early reference.                                                                                                    | application, you can upload the concerned documents here for |  |  |  |  |  |
| Step 3. Document            | ep 3. Document Please upload documents in appropriate field below:                                                                                  |                                                              |  |  |  |  |  |
| Stop 4. Declaration         | OMB out of 50MB used.                                                                                                    |                                                              |  |  |  |  |  |
| Step 5. Confirmation        | Q1 Bachelor of Science (Granting Body: Edinburgh Napie                                                                                              | r University)                                                |  |  |  |  |  |
| Step 6. Payment             | Graduation Certificate and Transcript                                                                                                    | Select Files                                                 |  |  |  |  |  |
| Step 7. Make Appointment    | Translation                                                                                                    | Select Files                                                 |  |  |  |  |  |
|                             | Any relevant documents (e.g. letter of credit transfer, authenticity report)                                                                        | Select Files                                                 |  |  |  |  |  |
|                             | Document Type File Name                                                                                                    | Jploaded Date and Time                                       |  |  |  |  |  |
|                             | No related documents up                                                                                                    | oaded.                                                       |  |  |  |  |  |
|                             |                                                                                                    | Delete                                                       |  |  |  |  |  |
|                             | Q2 Higher Diploma in Science (Granting Body: Vocation T                                                                                             | raining Council)                                             |  |  |  |  |  |
|                             | Graduation Certificate and Transcript                                                                                                    | Select Files                                                 |  |  |  |  |  |
|                             | Translation                                                                                                    | Select Files                                                 |  |  |  |  |  |
|                             | Any relevant documents (e.g. letter of credit transfer, authenticity report)                                                                        | Select Files                                                 |  |  |  |  |  |

QA i-Portal will begin to upload your file once you select the file(s). Status of uploading will be shown in the row under the Section.

| Getting Started               |                                                                                     |                                             |                                                                 |             |  |  |  |
|-------------------------------|-------------------------------------------------------------------------------------|---------------------------------------------|-----------------------------------------------------------------|-------------|--|--|--|
| Step 1. Essential Information | Step 1. Essential Information Supporting Document(s)                                |                                             |                                                                 |             |  |  |  |
| Stap 9. Qualification         |                                                                                     |                                             |                                                                 |             |  |  |  |
| Step 2. Qualification         | Please come to our office to presen                                                 | nt all relevant original documents. To sr   | peed up your application, you can upload the concerned document | ts here for |  |  |  |
| Step 3. Document              | our early reference.                                                                | n an referant enginar accantente. Fe ep     |                                                                 |             |  |  |  |
|                               | Please upload documents in appropriate field below:                                 |                                             |                                                                 |             |  |  |  |
| Step 4. Declaration           |                                                                                     |                                             |                                                                 |             |  |  |  |
|                               | 2.93MB out of 50MB used.                                                            |                                             |                                                                 |             |  |  |  |
| Step 5. Confirmation          |                                                                                     |                                             |                                                                 |             |  |  |  |
| Step 6. Payment               | Step 6. Payment Q1 Bachelor of Science (Granting Body: Edinburgh Napier University) |                                             |                                                                 |             |  |  |  |
| Oten 7 Make Appointment       | Craduation Cortificate and Tran                                                     | aarint                                      |                                                                 |             |  |  |  |
| Step 7. Make Appointment      | Graduation Certificate and Tran                                                     | script                                      | Select Files                                                    |             |  |  |  |
|                               | Translation                                                                         |                                             |                                                                 |             |  |  |  |
|                               | Tansiation                                                                          |                                             | Select Files                                                    |             |  |  |  |
|                               | Any relevant documents (e.g. le                                                     | etter of credit transfer, authenticity repo | d)                                                              |             |  |  |  |
|                               | Any relevant documents (e.g. le                                                     | and of create a ansier, addrenately repor   | Select Files                                                    |             |  |  |  |
|                               |                                                                                     |                                             |                                                                 |             |  |  |  |
|                               | Document Type                                                                       | File Name                                   | Uploaded Date a                                                 | Ind Time    |  |  |  |
|                               | Graduation Certificate and                                                          |                                             |                                                                 |             |  |  |  |
|                               | Transcript                                                                          | png file_2.93MB.png                         | 100%                                                            |             |  |  |  |
|                               |                                                                                     |                                             |                                                                 |             |  |  |  |
|                               |                                                                                     |                                             |                                                                 | Delete      |  |  |  |
|                               |                                                                                     |                                             |                                                                 |             |  |  |  |

Once the file is successfully uploaded, it will show the Uploaded Date and Time.

| Getting Started                                      |                                                                                                    |                                         |                   |              |                        |  |  |
|------------------------------------------------------|----------------------------------------------------------------------------------------------------|-----------------------------------------|-------------------|--------------|------------------------|--|--|
| Step 1. Essential Information Supporting Document(s) |                                                                                                    |                                         |                   |              |                        |  |  |
| Step 2. Qualification                                | Please come to our office to present all relevant original documents. To speed up your application, you can upload the concerned documents here for |                                         |                   |              |                        |  |  |
| Step 3. Document                                     | our early reference.                                                                                                    |                                         |                   |              |                        |  |  |
| Step 4. Declaration                                  | Please upload documents in approp                                                                                                    | riate field below:                      |                   |              |                        |  |  |
| Step 5. Confirmation                                 | 2.93MB OUL OF SUMB USED.                                                                                                    |                                         |                   |              |                        |  |  |
| Step 6. Payment                                      | Q1 Bachelor of Science                                                                                                    | e (Granting Body: Edinbu                | urgh Napier Unive | rsity)       |                        |  |  |
| Step 7. Make Appointment                             | Graduation Certificate and Trans                                                                                                    | script                                  |                   | Select Files |                        |  |  |
|                                                      | Translation                                                                                                    |                                         |                   | Select Files |                        |  |  |
|                                                      | Any relevant documents (e.g. let                                                                                                    | ter of credit transfer, authenticity re | eport)            | Select Files |                        |  |  |
|                                                      | Document Type                                                                                                    | File Name                               |                   |              | Uploaded Date and Time |  |  |
|                                                      | Graduation Certificate and<br>Transcript                                                                                                    | png file_2.93MB.png                     | 8                 |              | 03/01/2018 12:30:17    |  |  |
|                                                      |                                                                                                    |                                         |                   |              | Delete                 |  |  |

If you would like to delete the file that has been uploaded, click the box on the left hand side of the file and click **<Delete>** button.

| Catting Obstand                                                              |                                                                                                    |                                                            |  |  |  |  |
|------------------------------------------------------------------------------|----------------------------------------------------------------------------------------------------|------------------------------------------------------------|--|--|--|--|
| Step 1 Esceptial Information                                                 | Supporting Document(s)                                                                                                    |                                                            |  |  |  |  |
| Step 1. Essential montation                                                  |                                                                                                    |                                                            |  |  |  |  |
| Step 2. Qualification                                                        | Please come to our office to present all relevant original documents. To speed up your application, you can upload the concerned documents here for our early reference. |                                                            |  |  |  |  |
| Step 4. Declaration                                                          | Please upload documents in appropriate field below:                                                                                                    |                                                            |  |  |  |  |
| Step 5. Confirmation                                                         | 2.93MB out of 50MB used.                                                                                                    |                                                            |  |  |  |  |
| Step 6. Payment                                                              | Q1 Bachelor of Science (Granting Body: Edinburgh Napier University)                                                                                                    |                                                            |  |  |  |  |
| Step 7. Make Appointment                                                     | Graduation Certificate and Transcript                                                                                                    | Select Files                                               |  |  |  |  |
|                                                                              | Translation                                                                                                    | Select Files                                               |  |  |  |  |
|                                                                              | Any relevant documents (e.g. letter of credit transfer, authenticity report)                                                                                             | Select Files                                               |  |  |  |  |
|                                                                              | Document Type File Name                                                                                                    | Uploaded Date and Time                                     |  |  |  |  |
|                                                                              | Guduation Certificate and png file_2.93MB.png                                                                                                    | 03/01/2018 12:30:17                                        |  |  |  |  |
|                                                                              |                                                                                                    | Delete                                                     |  |  |  |  |
| Academic & Vocational Qu<br>Getting Started<br>Step 1. Essential Information | Are you sure you want to delete the selected record(or<br>autifications My Appointme<br>Supporting Document(s)                                                           | Contact Us                                                 |  |  |  |  |
| Step 2. Qualification                                                        | Please come to our office to present all relevant original documents. To speed up your ap<br>our early reference.                                                        | plication, you can upload the concerned documents here for |  |  |  |  |
| Step 4. Declaration                                                          | Please upload documents in appropriate field below:                                                                                                    |                                                            |  |  |  |  |
| Step 5. Confirmation                                                         | 2.93MB out of 50MB used.                                                                                                    |                                                            |  |  |  |  |
| Step 6. Payment                                                              | Q1 Bachelor of Science (Granting Body: Edinburgh Napier U                                                                                                    | Jniversity)                                                |  |  |  |  |
| Step 7. Make Appointment                                                     | Graduation Certificate and Transcript                                                                                                    | Select Files                                               |  |  |  |  |
|                                                                              | Translation                                                                                                    | Select Files                                               |  |  |  |  |
|                                                                              | Any relevant documents (e.g. letter of credit transfer, authenticity report)                                                                                             | Select Files                                               |  |  |  |  |
|                                                                              | Document Type File Name                                                                                                    | Uploaded Date and Time                                     |  |  |  |  |
|                                                                              | Graduation Certificate and png file_2.93MB.png                                                                                                    | 03/01/2018 12:30:17                                        |  |  |  |  |
|                                                                              |                                                                                                    | Delete                                                     |  |  |  |  |
|                                                                              |                                                                                                    |                                                            |  |  |  |  |
|                                                                              |                                                                                                    |                                                            |  |  |  |  |
|                                                                              |                                                                                                    |                                                            |  |  |  |  |
|                                                                              |                                                                                                    |                                                            |  |  |  |  |

After uploading all documents, click <**Save and Next**>.

| tep 1. Essential Information |                                                                                                    |                  |   |                               |  |
|------------------------------|----------------------------------------------------------------------------------------------------|------------------|---|-------------------------------|--|
|                              | Hong Kong Identity Card 🕚 *                                                                           |                  |   | Select Files                  |  |
| Step 2. Qualification        | Evidence of name change such as deed poll, adoption, marriage certificate and/or divorce certificate. |                  |   | Select Files                  |  |
| Step 3. Document             |                                                                                                    |                  |   |                               |  |
| Step 4. Declaration          | Document Type                                                                                         | File Name        |   | Uploaded Date and<br>Time     |  |
| Step 5. Confirmation         | D Card / Passport                                                                                     | JPEG_1.20MB.jpeg | 0 | 22/12/2017 11:43:04           |  |
| Step 6. Payment              |                                                                                                    |                  |   | Download All Documents Delete |  |

v. Under **'Declaration'** page, you can enter any special message you would like us to know about this Application under Remarks in **'Any Other Information'**.

Read the Warning message. Click <Save and Next>.

| Getting Started               |                                                                                                    |
|-------------------------------|----------------------------------------------------------------------------------------------------|
| Step 1. Essential Information | Any Other Information <sup>®</sup>                                                                                                    |
| Step 2. Qualification         | Remarks:                                                                                                    |
| Step 3. Document              |                                                                                                    |
| Step 4. Declaration           |                                                                                                    |
| Step 5. Confirmation          |                                                                                                    |
| Step 6. Payment               | Warning                                                                                                    |
| Step 7. Make Appointment      | A person who, either orally or in writing, makes any statement or representation or furnishes any information to HKCAAVQ or a review committee in connection with the performance of its functions under the HKCAAVQ Ordinance (Chapter 1150) which the person knows or reasonably ought to know is misleading or false in a material respect commits an offence and is liable on conviction to a fine at level 5. |
|                               | Back Save Save and Next                                                                                                    |

Review what you have entered or declared previously. Click **<Confirm>** to confirm details entered.

| Getting Started               |                                                                                                    |                                                                                                    |                                                                                               |                                                          |                                                                   |  |
|-------------------------------|----------------------------------------------------------------------------------------------------|----------------------------------------------------------------------------------------------------|-----------------------------------------------------------------------------------------------|----------------------------------------------------------|-------------------------------------------------------------------|--|
| Step 1. Essential Information | Confirmation                                                                                                    |                                                                                                    |                                                                                               |                                                          |                                                                   |  |
| Step 2. Qualification         | Please review and confirm application details as follows:                                                                         |                                                                                                    |                                                                                               |                                                          |                                                                   |  |
| Step 3. Document              |                                                                                                    |                                                                                                    |                                                                                               |                                                          |                                                                   |  |
| Step 4. Declaration           | Personal Particulars                                                                                                    |                                                                                                    |                                                                                               |                                                          |                                                                   |  |
| Step 5. Confirmation          |                                                                                                    |                                                                                                    |                                                                                               |                                                          |                                                                   |  |
| Step 6. Payment               | Identity Document Type:                                                                                                    | Hong                                                                                                    | Kong Identity Card                                                                            |                                                          |                                                                   |  |
| Step 7. Make Appointment      | ID / Passport No. 🛈 :                                                                                                    | Y1234                                                                                                    | 56(7)                                                                                         |                                                          |                                                                   |  |
| Getting Started               |                                                                                                    |                                                                                                    |                                                                                               |                                                          |                                                                   |  |
| Step 1. Essential Information |                                                                                                    |                                                                                                    |                                                                                               | D                                                        | ownload All Documents                                             |  |
| Step 2. Qualification         |                                                                                                    |                                                                                                    |                                                                                               |                                                          |                                                                   |  |
| Step 3. Document              | Any Other Inform                                                                                                    | nation 🍳                                                                                                    |                                                                                               |                                                          |                                                                   |  |
| Step 4. Declaration           | Remarke:                                                                                                    |                                                                                                    |                                                                                               |                                                          |                                                                   |  |
| Step 5. Confirmation          | ,                                                                                                    |                                                                                                    |                                                                                               |                                                          |                                                                   |  |
| Step 6. Payment               |                                                                                                    |                                                                                                    |                                                                                               |                                                          |                                                                   |  |
|                               |                                                                                                    |                                                                                                    |                                                                                               |                                                          | 1.                                                                |  |
| Step 7. Make Appointment      |                                                                                                    |                                                                                                    |                                                                                               |                                                          |                                                                   |  |
| Step 7. Make Appointment      | Warning                                                                                                    |                                                                                                    |                                                                                               |                                                          |                                                                   |  |
| Step 7. Make Appointment      | Warning<br>A person who, either orally of<br>HKCAAVQ or a review comm<br>Ordinance (Chapter 1150) w<br>respect commits an offence | or in writing, makes any stan<br>nittee in connection with the<br>hich the person knows or<br>and is liable on conviction | atement or represent<br>ne performance of its<br>reasonably ought to<br>to a fine at level 5. | ation or furnishe<br>functions under<br>know is misleadi | s any information to<br>the HKCAAVQ<br>ing or false in a material |  |

Click **<OK>** to acknowledge that you understand that you would not be allowed to edit the Application Form further.

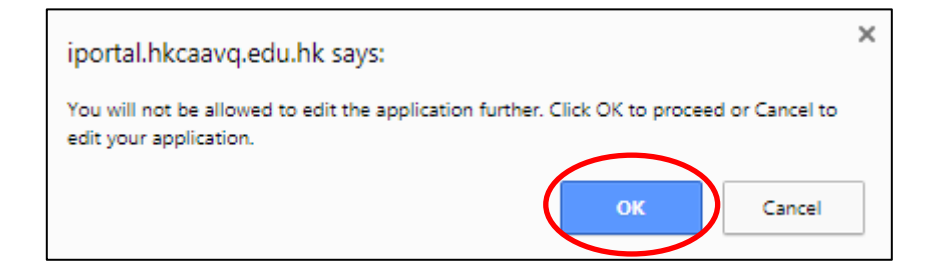

vi. Choose a payment method and click **<Pay and Go to Make Appointment>** or **<Go to Make Appointment>**.

| Getting Started Step 1. Essential Information | Payment Summary                   |                                                                                                 | *Required field                    |
|-----------------------------------------------|-----------------------------------|-------------------------------------------------------------------------------------------------|------------------------------------|
| Step 2. Qualification                         | Charge Item                       |                                                                                                 | Amount (HKD)                       |
| Step 3. Document                              | Basic Application Fee (General Pu | Irpose)                                                                                         | 2,545.00                           |
| Step 4. Declaration                           |                                   |                                                                                                 |                                    |
| Step 5. Confirmation                          |                                   | Total:                                                                                          | 2,545.00                           |
| Step 6. Payment                               | Please select payment method: *   |                                                                                                 | <b>_</b>                           |
| Step 7. Make Appointment                      |                                   | Pay now using Credit Card (Visa, Master, JCB a<br>Pay in HKCAAVQ office by cheque or Electronic | ccepted)<br>Payment Services (EPS) |

If you choose to pay online, it will lead you to payment gateway where you enter your credit card information.

| S | HKCAAVQ<br>Secure payment                                                          |
|---|------------------------------------------------------------------------------------|
|   | Card number *                                                                      |
|   | Expiry month * Expiry year *                                                       |
|   | Security code *                                                                    |
|   | The next screen you see may be payment card verification through your card issuer. |

Once you choose to pay in HKCAAVQ office later or the payment is successful, it will lead to '**Appointment**' page.

| $t  ightarrow {f C}$ 🔒 Secure   https://iportal.hkcaavq.edu.h            | nk/iapp/jsp_dln/app/qaps0409.jsp?APPL_ID=143&LAST_ACTION=ACT_SAVE_I | NEXT&/WINDOW_ID=WINDOW_1514370378155                                  | @☆:                    |
|--------------------------------------------------------------------------|---------------------------------------------------------------------|-----------------------------------------------------------------------|------------------------|
| 香港學術及職業資歷評書<br>Hong Kong Council for Accr<br>Academic & Vocational Quali | 時間<br>editation of<br>My Appointment My Onli                        | aarq edubk says x<br>aawe of Great to eduy sur application.<br>Career | 中文                     |
| Getting Started                                                          |                                                                     |                                                                       |                        |
| Step 1. Essential Information                                            | Payment Summary                                                     |                                                                       | *Required field        |
| Step 2. Qualification                                                    |                                                                     |                                                                       |                        |
| Stan 2. Desument                                                         | Charge Item                                                         |                                                                       | Amount (HKD)           |
| Step 5. Document                                                         | Basic Application Fee (General Purpose)                             |                                                                       | 2,545.00               |
| Step 4. Declaration                                                      |                                                                     |                                                                       |                        |
| Step 5. Confirmation                                                     |                                                                     | Total:                                                                | 2,545.00               |
| Step 6. Payment                                                          | Please select payment method: *                                     | Pay in HKCAAVQ office by cheque or Electronic Payment Services (E     | EPS) 🗸                 |
| Step 7 Make Appointment                                                  |                                                                     |                                                                       |                        |
|                                                                          |                                                                     |                                                                       | Go to Make Appointment |
|                                                                          |                                                                     |                                                                       |                        |

If you are applying for CCF QA scheme, the following message will be displayed and you can go to make appointment directly.

| 香港學術及職業資歷評<br>Hong Kong Council for Act | 審局<br>creditation of | Go Back   A W                | elcome Tai Man C  | :han   Ļ <sup>O</sup> L | ogout                      | 中文                                                         |
|-----------------------------------------|----------------------|------------------------------|-------------------|-------------------------|----------------------------|------------------------------------------------------------|
| Academic & Vocational Qu                | alifications         | My Appointment My C          | Online Payment    | My Profile              | Help / Useful Links        | Contact Us                                                 |
| Getting Started                         |                      |                              |                   |                         |                            |                                                            |
| Step 1. Essential Information           | Payn                 | ent Summary                  |                   |                         |                            |                                                            |
| Step 2. Qualification                   | CCF C                | A applicants are not require | d to pay any asse | essment fee whe         | en submitting their appli  | ications. Applicants are required to provide documents for |
| Step 3. Document                        | eligibill            | ty checking by HKCAAVQ. I    | For documents re  | quired for eligib       | illity checking, please re | efer to CCF Subsidy Application Form.                      |
| Step 4. Declaration                     |                      |                              |                   |                         |                            | Go to Make Appointment                                     |
| Step 5. Confirmation                    |                      |                              |                   |                         |                            |                                                            |

### vii. Book a Timeslot

| 香港學術及職業資歷評<br>Hong Kong Council for Acc | 審局<br>reditation of        | Go Back   🤱 Welcome T           | ai Man Chan \mid 🔎         | Logout                  |                         |                         |                      |
|-----------------------------------------|----------------------------|---------------------------------|----------------------------|-------------------------|-------------------------|-------------------------|----------------------|
| Academic & Vocational Qua               | lifications My A           | ppointment My Online Pa         | yment My Profile           | Help / Useful Links     | Contact Us              |                         |                      |
| Getting Started                         |                            |                                 |                            |                         |                         |                         |                      |
| Step 1. Essential Information           | Appointm                   | nent                            |                            |                         |                         |                         |                      |
| Step 2. Qualification                   | 1. Appointee is            | advised to arrive at least 5 mi | nutes before the appoi     | ntment time. For exam   | ple, if the appointment | is 10:00-10:30am. Plea  | ase arrive before    |
| Step 3. Document                        | 9:55am.<br>2. Appointee wi | no is late for an appointment v | vill only be served in the | e remaining time of the | 30 minutes session. If  | application could not b | e submitted on time, |
| Step 4. Declaration                     | the assessment             | of your application will be de  | layed.                     |                         |                         |                         |                      |
| Step 5. Confirmation                    | Flease select li           | tended date of appointment.     |                            |                         |                         |                         |                      |
| Step 6. Payment                         | December                   | 2017                            |                            |                         |                         |                         |                      |
| Step 7. Make Appointment                | Sun                        | Mon                             | Тие                        | Wed                     | Thurs                   | Fri                     | Sat                  |
|                                         |                            |                                 |                            |                         | <u>21</u>               | <u>22</u>               | 23                   |
|                                         | 24                         | 25 (Public Holiday)             | 26 (Public Holiday)        | 27                      | <u>28</u>               | <u>29</u>               | 30                   |
|                                         | 31                         |                                 |                            |                         |                         |                         |                      |
|                                         | January 20                 | 10                              |                            |                         |                         |                         |                      |
|                                         | January 20                 | 10                              |                            |                         |                         |                         |                      |
|                                         | Sun                        | Mon                             | Тие                        | Wed                     | Thurs                   | Fri                     | Sat                  |
|                                         |                            | 1 (Public Holiday)              | 2                          | 3                       | 4                       | 5                       | 6                    |
|                                         | 7                          | 8                               | 9                          | <u>10</u>               | <u>11</u>               |                         |                      |

Click on the available day (blue), the '**Appointment Timeslot**' page will be prompted up for you to choose the timeslot. You are allowed to book **ONE timeslot** only.

| Appointme             | nt Timeslot          |                       |               | × |
|-----------------------|----------------------|-----------------------|---------------|---|
| AM                    |                      |                       |               |   |
| 09:00 - 09:30         | 09:30 - 10:00        | 10:00 - 10:30         | 10:30 - 11:00 |   |
| 11:00 - 11:30         | <u>11:30 - 12:00</u> |                       |               |   |
| PM                    |                      |                       |               |   |
| <u> 14:00 - 14:30</u> | 14:30 - 15:00        | <u> 15:00 - 15:30</u> | 15:30 - 16:00 |   |
| 16.00 16.30           | 10:00 17:00          | 17.00 17.00           |               |   |

Click the chosen available timeslot (Blue), a screen is prompted to confirm the appointment. Click <**OK**> if you confirm the appointment.

| iportal.hkcaavq.edu.hk says:                                 | × |
|--------------------------------------------------------------|---|
| Confirm to schedule appointment on 28/12/2017 14:30 - 15:00? |   |
| OK Cancel                                                    |   |

Once the appointment is confirmed, it will lead to '**Appointment Confirmed**' page. The acknowledgment message showing the appointment timeslot and documents to be prepared will be displayed and sent to your email as well. You may click **<Download Application Form**> for record.

| 香港學術及職業資歷評審局<br>Hong Kong Council for Accreditation of                                                                                                    | 🕞 Go Back \mid 🕺 Welcome Tai Man Chan \mid 🧬 Logout 📔                                                                                                    | 中交 |
|----------------------------------------------------------------------------------------------------|----------------------------------------------------------------------------------------------------|----|
| Academic & Vocational Qualifications                                                                                                    | My Appointment My Online Payment My Profile Help / Useful Links Contact Us                                                                                                    |    |
| Appointment Confirmed                                                                                                    |                                                                                                    |    |
| You have successfully made an appointment                                                                                                    | on 28/12/2017 03:00 PM. You are advised to arrive at least 5 minutes before the appointment time.                                                                                                    |    |
| Please note that you only have 30 minutes in                                                                                                    | your session. If application could not be submitted on time, the assessment of your application will be delayed.                                                                                                    |    |
| Please be reminded to bring the original of the                                                                                                    | he following documents:                                                                                                    |    |
| <ol> <li>Certificate and transcript of Q1 Bach</li> <li>Supervised Teaching Practicum Pro</li> <li>Teacher registration certificate (if any</li> <li>Photocopies of Passport</li> <li>Evidence of name change such as of</li> <li>Translation of the above documents</li> <li>One set of photocopies of all of the a</li> </ol> | ielor Science with Honours (Physics) of University of Warwick<br>of of Q1 Bachelor Science with Honours (Physics) issued by University of Warwick<br>y)<br>seed poll, adoption, marriage certificate and/or divorce certificate. (if applicable)<br>if any of it is not in English/ Chinese (For requirements of translation, please refer to Guidance Notes for Application)<br>above document(s) |    |
| Please note that when Typhoon Signal No. 8<br>without prior notice. Affected applicants will b                                                                                                    | (or above) or a Black Rainstorm Warning is or about to be issued by the Hong Kong Observatory, all bookings of the day(s) will be cancelled<br>e contacted for rescheduling.                                                                                                    |    |
| The above message will be sent to your emain                                                                                                    | il automatically.                                                                                                    |    |
|                                                                                                    | Print This Page Download Application Form<br>Go to My Appointment                                                                                                    |    |

## 5. Change Timeslot

After login, you will be at **'My Appointment'** screen. If you want to change the booked timeslot, click **<Change Timeslot**>.

| 香港學術及職業資歷評審局<br>Hong Kong Council for Accreditation of                                                                                                    | 香港學術及職業資歷評審局<br>Hong Kong Council for Accreditation of                       |                                                      |                                       |                                                       |                                    |  |
|----------------------------------------------------------------------------------------------------|------------------------------------------------------------------------------|------------------------------------------------------|---------------------------------------|-------------------------------------------------------|------------------------------------|--|
| Academic & Vocational Qualifications                                                                                                    | My Appointment                                                               | My Online Payment                                    | My Profile                            | Help / Useful Links                                   | Contact Us                         |  |
| My Appointment                                                                                                    |                                                                              |                                                      |                                       |                                                       |                                    |  |
| You have an appointment on 28/12/2017 0                                                                                                    | 3:00 PM.                                                                     |                                                      |                                       |                                                       |                                    |  |
| Please note that you only have 30 minutes                                                                                                    | in your session. If app                                                      | lication could not be su                             | Ibmitted on time                      | e, the assessment of you                              | r application will be delayed.     |  |
| Please be reminded to bring the <b>original</b> o                                                                                                    | f the following docume                                                       | ents:                                                |                                       |                                                       |                                    |  |
| 1. Certificate and transcript of Q1 Ba<br>2. Supervised Teaching Practicum P                                                                                                  | chelor of Science with<br>roof of Q1 Bachelor of                             | Honours (Physics) of<br>Science with Honours         | The University of<br>(Physics) issue  | of Warwick<br>d by The University of V                | /arwick                            |  |
| <ol> <li>Syllabus showing the content and</li> <li>Teacher registration certificate (if a</li> <li>Photocopies of Passport</li> </ol>                                         | course hours of each<br>any)                                                 | subject of your pre-prin                             | nary teacher tra                      | ining programme                                       |                                    |  |
| <ol> <li>Finite Copies of Passport</li> <li>Evidence of name change such as</li> <li>Translation of the above documen</li> <li>One set of photocopies of all of th</li> </ol> | s deed poll, adoption,<br>ts if any of it is not in f<br>e above document(s) | marriage certificate and<br>English/ Chinese (For re | l/or divorce cert<br>equirements of t | ificate. (if applicable)<br>translation, please refer | to Guidance Notes for Application) |  |
| View Form Details Change Timeslot                                                                                                    | ancel Appointment                                                            |                                                      |                                       |                                                       |                                    |  |
| Shi botan I olange hilosot                                                                                                    |                                                                              |                                                      |                                       |                                                       |                                    |  |

It will lead to the 'Appointment' page. Select the intended day and timeslot of appointment.

| 會港學術及<br>Hong Kong (                                                | ww業資歴評審局 ← Go                                                                           | Back   $\pounds$ Welcome Ta                                 | ai Man Chan   🖉 Logout                                        | : ]                                                          |                                                          |                             |
|---------------------------------------------------------------------|-----------------------------------------------------------------------------------------|-------------------------------------------------------------|---------------------------------------------------------------|--------------------------------------------------------------|----------------------------------------------------------|-----------------------------|
| Academic &                                                          | Vocational Qualifications My App                                                        | oointment My Online Pay                                     | yment My Profile Hel                                          | p / Useful Links Contac                                      | t Us                                                     |                             |
| Appointme                                                           | nt                                                                                      |                                                             |                                                               |                                                              |                                                          |                             |
| 1. Appointee is adv<br>2. Appointee who is<br>application will be c | rised to arrive at least 5 minutes b<br>s late for an appointment will only<br>delayed. | efore the appointment time.<br>be served in the remaining t | For example, if the appointm<br>time of the 30 minutes sessio | ent is 10:00-10:30am. Plea<br>n. If application could not be | se arrive before 9:55am.<br>e submitted on time, the ass | sessment of your            |
| lease select intended date of appointment:                          |                                                                                         |                                                             |                                                               |                                                              |                                                          |                             |
|                                                                     |                                                                                         |                                                             |                                                               |                                                              |                                                          |                             |
| Sun                                                                 | Mon                                                                                     | Tue                                                         | Wed                                                           | Thurs                                                        | Fri                                                      | Sat                         |
| Sun                                                                 | Mon                                                                                     | Тие                                                         | Wed                                                           | Thurs <u>21</u>                                              | Fri<br>22                                                | Sat<br>23                   |
| Sun<br>24                                                           | Mon<br>25 (Public Holiday)                                                              | Tue<br>26 (Public Holiday)                                  | Wed                                                           | Thurs           21           28                              | Fri<br>22<br>29                                          | Sat<br>23<br>30             |
| Sun<br>24<br>31                                                     | Mon<br>25 (Public Holiday)                                                              | Tue<br>26 (Public Holiday)                                  | Wed                                                           | Thurs           21           28                              | Fri<br>22<br>29                                          | Sat<br>23<br>30             |
| Sun<br>24<br>31<br>January 2018                                     | Mon<br>25 (Public Holiday)                                                              | Tue<br>26 (Public Holiday)                                  | Wed 27                                                        | Thurs           21           28                              | Fri<br>22<br>29                                          | Sat<br>23<br>30             |
| Sun<br>24<br>31<br>January 2018<br>Sun                              | Mon<br>25 (Public Holiday)                                                              | Tue<br>26 (Public Holiday)                                  | Wed<br>27<br>Wed                                              | Thurs<br>21<br>28<br>Thurs                                   | Fri<br>22<br>29<br>Fri                                   | Sat<br>23<br>30<br>Sat      |
| Sun<br>24<br>31<br>January 2018<br>Sun                              | Mon<br>25 (Public Holiday)<br>Mon<br>1 (Public Holiday)                                 | Tue<br>26 (Public Holiday)<br>Tue<br>2                      | Wed           27           Wed           3                    | Thurs<br>21<br>28<br>Thurs<br>4                              | Fri<br>22<br>29<br>Fri<br>5                              | Sat<br>23<br>30<br>Sat<br>6 |

| Appointme             | nt Timeslot           |                       | X                    | t |
|-----------------------|-----------------------|-----------------------|----------------------|---|
| AM                    |                       |                       |                      |   |
| 09:00 - 09:30         | 09:30 - 10:00         | 10:00 - 10:30         | 10:30 - 11:00        |   |
| 11:00 - 11:30         | <u>11:30 - 12:00</u>  |                       |                      |   |
| PM                    |                       |                       |                      |   |
| <u> 14:00 - 14:30</u> | <u>14:30 - 15:00</u>  | <u> 15:00 - 15:30</u> | 15:30 - 16:00        |   |
| 16:00 - 16:30         | <u> 16:30 - 17:00</u> | <u>17:00 - 17:30</u>  | <u>17:30 - 18:00</u> |   |
|                       |                       |                       |                      |   |
|                       |                       |                       | Cancel               |   |

After confirming the timeslot, the Appointment Time Changed screen. The acknowledgment message with changed timeslot will be displayed.

| 香港學術及職業資歷評審局<br>Hong Kong Council for Accreditation of                                                                                                    | 🕤 Go Back \mid 🧕 Welcome Tai Ma                                                                                                    | n Chan   🔑 L                                                                                                    | _ogout │                                                                                                    |                                                                                     |                                  |
|----------------------------------------------------------------------------------------------------|----------------------------------------------------------------------------------------------------|----------------------------------------------------------------------------------------------------|----------------------------------------------------------------------------------------------------|-------------------------------------------------------------------------------------|----------------------------------|
| Academic & Vocational Qualifications                                                                                                    | My Appointment My Online Paymen                                                                                                    | nt My Profile                                                                                                    | Help / Useful Links                                                                                                    | Contact Us                                                                          |                                  |
| Appointment Time Chang                                                                                                    | ged                                                                                                    |                                                                                                    |                                                                                                    |                                                                                     |                                  |
| Your appointment time has changed to 28/1                                                                                                    | 12/2017 09:30 AM. You are advised to arriv                                                                                                    | ve at least 5 minut                                                                                                    | es before the appointme                                                                                                    | ent time.                                                                           |                                  |
| Please note that you only have 30 minutes                                                                                                    | in your session. If application could not be                                                                                                    | submitted on time                                                                                                    | e, the assessment of you                                                                                                    | ar application will be delayed.                                                     |                                  |
| Please be reminded to bring the original of                                                                                                    | f the following documents:                                                                                                    |                                                                                                    |                                                                                                    |                                                                                     |                                  |
| 1. Certificate and transcript of Q1 Ba<br>2. Supervised Teaching Practicum P<br>3. Syllabus showing the content and<br>4. Teacher registration certificate (if a<br>5. Photocopies of Passport<br>6. Evidence of name change such as<br>7. Translation of the above documen<br>8. One set of photocopies of all of th<br>Please note that when Typhoon Signal No.<br>without prior notice. Affected applicants will | achelor of Science with Honours (Physics) (<br>proof of Q1 Bachelor of Science with Honour<br>course hours of each subject of your pre-<br>pany)<br>s deed poll, adoption, marriage certificate a<br>ths if any of it is not in English/ Chinese (Fo<br>e above document(s)<br>.8 (or above) or a Black Rainstorm Warning<br>I be contacted for rescheduling. | of The University of<br>urs (Physics) issue<br>rrimary teacher tra<br>and/or divorce cert<br>r requirements of<br>g is or about to be | of Warwick<br>d by The University of V<br>lining programme<br>ifficate. (if applicable)<br>translation, please refer<br>issued by the Hong Kor | Varwick<br>to Guidance Notes for Applicatior<br>ng Observatory, all bookings of the | n)<br>e day(s) will be cancelled |
| The above message will be sent to your en                                                                                                    | nail automatically.                                                                                                    |                                                                                                    |                                                                                                    |                                                                                     |                                  |
|                                                                                                    |                                                                                                    |                                                                                                    |                                                                                                    | Print This Page                                                                     | Download Application Form        |
|                                                                                                    |                                                                                                    |                                                                                                    |                                                                                                    |                                                                                     | Go to My Appointment             |

## 6. Cancel Appointment

After login, you will be at **'My Appointment'** screen. If you want to cancel the booked timeslot, click **<Cancel Appointment**>.

| <ul> <li>C = Secure   https://iportal.hkcaavq.edu.hk/iapp/jsp_dln//</li> <li>香港學術及職業資歴評審局</li> </ul> | app/qaps0501.jsp?WINDOW_ID=WINDOW_151                              | L4368309004<br>iportal.hkcaavq.edu.hk says: >><br>Iyoo carejo ov appointment, your application form will be removed. If you wish to | ×           |                              |
|----------------------------------------------------------------------------------------------------|--------------------------------------------------------------------|----------------------------------------------------------------------------------------------------|-------------|------------------------------|
| Academic & Vocational Qualifications                                                                 | My Appointment My Onl                                              | change appointment time, please use the Change Timeslot function instead. Confirm to cancel appointment? OK Cancel                  | _inks       | Contact Us                   |
| Ay Appointment                                                                                       |                                                                    |                                                                                                    |             |                              |
| Yease note that you only have 30 minutes                                                             | in your session. If application of                                 | could not be submitted on time, the assessme                                                                                        | ent of your | application will be delayed. |
| lease be reminded to bring the <b>original</b> o                                                     | of the following documents:                                        |                                                                                                    |             |                              |
| <ol> <li>Certificate and transcript of Q1 Ba</li> </ol>                                              | achelor of Science with Honours<br>Proof of Q1 Bachelor of Science | s (Physics) of The University of Warwick<br>with Honours (Physics) issued by The Univer                                             | rsity of Wa | arwick                       |

Translation of the above documents if any of it is not in English/ Chinese (For requirements of translation, please refer to Guidance Notes for Application)
 One set of photocopies of all of the above document(s)

| View Form Details | Change Timeslot | Cancel Appointment | )   |
|-------------------|-----------------|--------------------|-----|
|                   |                 |                    | · . |

The screen will be prompted and click **<OK>** if you confirm to cancel the appointment.

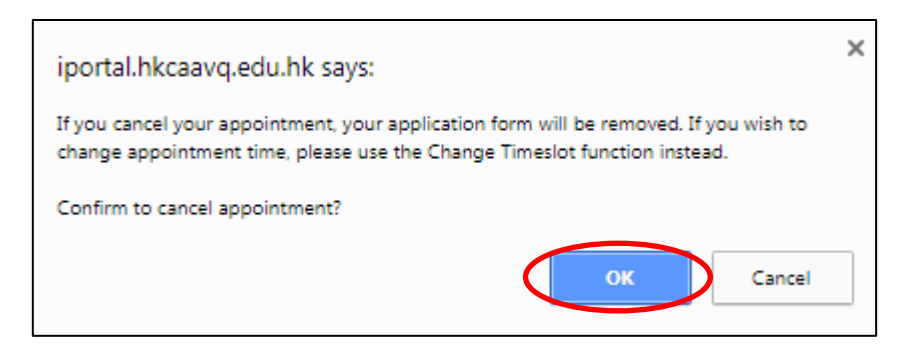

No appointment is made will be shown in 'My Appointment' screen.

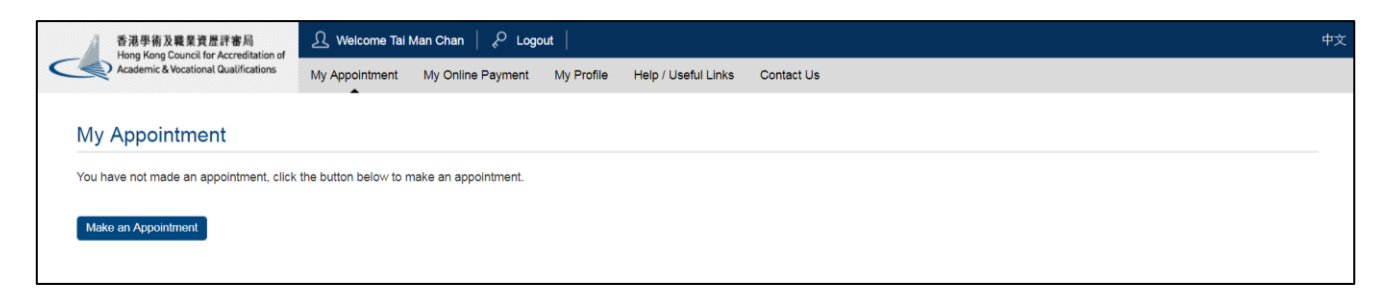

#### 7. Download payment receipt

You can only see payment receipt online if you have paid by credit card online. Click **<My Online Payment>** in the menu bar to view the transaction records.

| 香港學術及職業資歷評審局<br>Hong Kong Council for Accreditation of | ß Welcome Tai Man Chan │ & Logout │                                        |  |  |  |  |  |
|--------------------------------------------------------|----------------------------------------------------------------------------|--|--|--|--|--|
| Academic & Vocational Qualifications                   | My Appointment My Online Payment My Profile Help / Useful Links Contact Us |  |  |  |  |  |
|                                                        |                                                                            |  |  |  |  |  |
| My Appointment                                         |                                                                            |  |  |  |  |  |
| You have not finalised your appointment. P             | lease continue by clicking the button below.                               |  |  |  |  |  |
| Continue Appointment Cancel Appointr                   | nent                                                                       |  |  |  |  |  |

When you are at 'My Online Payment' screen, click <View Receipt>.

| 香港學術及職業資歷評審局<br>Hong Kong Council for Accreditation of<br>Academic & Vocational Qualifications |               | 🔄 Go Back    | <u>A</u> Welcome Tai Ma | n Chan   🖉 Logout       |                       |            |              |
|------------------------------------------------------------------------------------------------|---------------|--------------|-------------------------|-------------------------|-----------------------|------------|--------------|
|                                                                                                |               | My Appointme | nt My Online Paymen     | t My Profile Help / Use | eful Links Contact Us |            |              |
| My Online Paymo                                                                                | ent           |              |                         |                         |                       |            |              |
| <ul> <li>Transaction Date Time</li> </ul>                                                      | Applicant Sur | name         | Applicant Given Name    | Payment Reference       | Amount (HKD)          | Status     |              |
| 22/12/2017 14:50                                                                               | А             |              | A                       | QAAPL_UATR3130          | 2,815.00              | Successful | View Receipt |
| 21/12/2017 11:20                                                                               | Chan          |              | Tai Man                 | QAAPO_UATR3136          | 2,545.00              | Successful | View Receipt |
| 05/12/2017 18:41                                                                               | Testing       |              | Testing 1               | QAAPL_UATR392           | 2,815.00              | Successful | View Receipt |
| 20/11/2017 15:00                                                                               | 1             |              | 1                       | OAADI LIATR22           | 2 915 00              | Succesful  | View Descipt |

HKCAAVQ would have sent the payment receipt to your registered email upon receiving the payment by other payment methods in the counter.

#### 8. View Form Details and Download uploaded documents

After login, QA i-Portal will direct you to '**My Appointment**' page. Click **<View Forms Details>**, you may view the data entered in the application form but they are not editable.

| My Appointment       My Onli       Inks       Contact Us         My Appointment       My Onli       Image: Contact Us       Image: Contact Us         My Appointment       My Onli       Image: Contact Us       Image: Contact Us         My Appointment       My Appointment       My Onli       Image: Contact Us         My Appointment       My Appointment       Image: Contact Us       Image: Contact Us         You have an appointment on 28/12/2017 09:30 AM.       Please note that you only have 30 minutes in your session. If application could not be submitted on time, the assessment of your application will be delay         Please be reminded to bring the original of the following documents:       1. Certificate and transcript of Q1 Bachelor of Science with Honours (Physics) of The University of Warwick         2. Supervised Teaching Practicum Proof of Q1 Bachelor of Science with Honours (Physics) issued by The University of Warwick |      |
|----------------------------------------------------------------------------------------------------|------|
| My Appointment You have an appointment on 28/12/2017 09:30 AM. Please note that you only have 30 minutes in your session. If application could not be submitted on time, the assessment of your application will be delay Please be reminded to bring the <b>original</b> of the following documents:  1. Certificate and transcript of Q1 Bachelor of Science with Honours (Physics) of The University of Warwick 2. Supervised Teaching Practicum Proof of Q1 Bachelor of Science with Honours (Physics) issued by The University of Warwick                                                                                                    | t Us |
| You have an appointment on 28/12/2017 09:30 AM.<br>Please note that you only have 30 minutes in your session. If application could not be submitted on time, the assessment of your application will be delay<br>Please be reminded to bring the <b>original</b> of the following documents:<br>1. Certificate and transcript of Q1 Bachelor of Science with Honours (Physics) of The University of Warwick<br>2. Supervised Teaching Practicum Proof of Q1 Bachelor of Science with Honours (Physics) issued by The University of Warwick                                                                                                    |      |
| Please note that you only have 30 minutes in your session. If application could not be submitted on time, the assessment of your application will be delay<br>Please be reminded to bring the <b>original</b> of the following documents:<br>1. Certificate and transcript of Q1 Bachelor of Science with Honours (Physics) of The University of Warwick<br>2. Supervised Teaching Practicum Proof of Q1 Bachelor of Science with Honours (Physics) issued by The University of Warwick                                                                                                    |      |
| Please be reminded to bring the <b>original</b> of the following documents:<br>1. Certificate and transcript of Q1 Bachelor of Science with Honours (Physics) of The University of Warwick<br>2. Supervised Teaching Practicum Proof of Q1 Bachelor of Science with Honours (Physics) issued by The University of Warwick<br>3. Supervised Teaching Practicum Proof of Q1 Bachelor of Science with Honours (Physics) issued by The University of Warwick                                                                                                    | ed.  |
| <ol> <li>Certificate and transcript of Q1 Bachelor of Science with Honours (Physics) of The University of Warwick</li> <li>Supervised Teaching Practicum Proof of Q1 Bachelor of Science with Honours (Physics) issued by The University of Warwick</li> <li>Supervised Teaching Practicum Proof of Q1 Bachelor of Science with Honours (Physics) issued by The University of Warwick</li> </ol>                                                                                                    |      |
| <ol> <li>Synables showing the content and course hours of each subject of your pre-primary teacher training programme</li> <li>Teacher registration certificate (if any)</li> <li>Photocopies of Passport</li> <li>Evidence of name change such as deed poll, adoption, marriage certificate and/or divorce certificate. (if applicable)</li> <li>Translation of the above documents if any of it is not in English/ Chinese (For requirements of translation, please refer to Guidance Notes for Ap</li> <li>One set of photocopies of all of the above document(s)</li> </ol>                                                                                                    |      |

If you would like to download the uploaded documents individually, you can click the <sup>(2)</sup> button next to the file name under **'Supporting Document(s)**'.

| 香港學術及職業資歷評書<br>Hong Kong Council for Acc | 部局 Go                                               | 🔄 Go Back   🕂 Welcome Tai Man Chan   🔗 Logout |                               |                   |                             |                                  |
|------------------------------------------|-----------------------------------------------------|-----------------------------------------------|-------------------------------|-------------------|-----------------------------|----------------------------------|
| Academic & Vocational Qua                | lifications My Appo                                 | intment My Online Payme                       | nt My Profile Help /          | Useful Links      | Contact Us                  |                                  |
| Getting Started                          |                                                     |                                               |                               |                   |                             |                                  |
| Step 1. Essential Information            | Supporting                                          | Document(s)                                   |                               |                   |                             |                                  |
| Step 2. Qualification                    |                                                     |                                               |                               |                   |                             |                                  |
| Step 2a. Teacher Training                | Please come to ou<br>early reference.               | r office to present all relevant              | original documents. To spee   | ed up your applic | ation, you can upload the o | concerned documents here for our |
| Qualification                            | Please upload documents in appropriate field below: |                                               |                               |                   |                             |                                  |
| Step 3. Document                         | 0.15MB out of 50M                                   | IB used.                                      |                               |                   |                             |                                  |
| Step 4. Declaration                      | Q1 Bachel                                           | or Science with Hone                          | ours (Physics) (Grar          | nting Body:       | University of Warw          | ick)                             |
| Step 5. Confirmation                     | Graduation Co                                       | tificate and Transprint                       |                               |                   | _                           |                                  |
| Step 6. Payment                          | Graddation Ce                                       |                                               |                               |                   | Selec                       | t Files                          |
| Step 7. Make Appointment                 | Translation                                         |                                               |                               |                   | Selec                       | et Files                         |
|                                          | Any relevant de                                     | ocuments (e.g. letter of credit               | ransfer, authenticity report) |                   | Selec                       | et Files                         |
|                                          | Document                                            | Type Fil                                      | e Name                        | $\cap$            |                             | Uploaded Date and Time           |
|                                          | Graduation<br>Transcript                            | Certificate and Gr                            | aduate Cert and Transcript.p  | odf 🔮             |                             | 27/12/2017 19:04:30              |

If you would like to download all documents, click < **Download All Documents**> and a zip file of the documents will be created.

| 香港學術及職業資歷評審局<br>Hong Kong Council for Accreditatio | Go Back   A Wel                      | come Tai Man Chan \mid 🎺 Logout          |                                 | <b>#</b> :                    |
|----------------------------------------------------|--------------------------------------|------------------------------------------|---------------------------------|-------------------------------|
| Academic & Vocational Qualification                | ns My Appointment My Or              | nline Payment My Profile Help            | / Useful Links Contact Us       |                               |
| Getting Started                                    | Other documents                      |                                          |                                 |                               |
| Step 1. Essential Information                      | Passport 🕦                           |                                          |                                 | Select Files                  |
| Step 2. Qualification                              | Evidence of name change such a       | s deed poll, adoption, marriage certific | ate and/or divorce certificate. | Select Files                  |
| Step 2a. Teacher Training<br>Qualification         | Teacher Training qualifi             | cation documents                         |                                 |                               |
| Step 3. Document                                   | Supervised Teaching Practicum P      | Proof of Q1 - Bachelor Science with Ho   | nours (Physics)                 | Salant Files                  |
| Step 4. Declaration                                | Teacher registration certificate (if | anv)                                     |                                 |                               |
| Step 5. Confirmation                               |                                      | any)                                     |                                 | Select Files                  |
| Step 6. Payment                                    | Document Type                        | File Name                                |                                 | Uploaded Date and Time        |
| Step 7. Make Appointment                           | ID Card / Passport                   | Graduate Cert and Transcript             | pdf 😆                           | 27/12/2017 19:04:35           |
|                                                    |                                      |                                          |                                 | Download All Documents Delete |
|                                                    |                                      |                                          |                                 | Back Save and Next            |

## 9. Change details of user account/password

At the 'My Appointment' page, click <My Profile>.

| 香港學術及職業資歷評審局<br>Hong Kong Council for Accreditation of | A Welcome Tai Man Chan & Logout           |                                                |                             |            |  |
|--------------------------------------------------------|-------------------------------------------|------------------------------------------------|-----------------------------|------------|--|
| Academic & Vocational Qualifications                   | My Application My Online Payment          | My Profile Help                                | / Useful Links              | Contact Us |  |
| My Application                                         |                                           |                                                |                             |            |  |
| Applicant Status (1)                                   | Message                                   | <ul> <li>Status Last<br/>Changed on</li> </ul> | Application<br>Submitted on | Case Ref   |  |
| CHAN Tai Application submitted                         | 21/12/2017 HKCAAVQ will contact you soon. | 21/12/2017                                     | 21/12/2017                  | -          |  |

After changing the details under your account, click **<Save>**.

| 香港學術及職業資歷評審局<br>Hong Kong Council for Accreditation of |                      | ⓒ Go Back │ ⚠ Welcome Tai Man Chan │ 🖉 Logout │ |                   |              |                     |                 |
|--------------------------------------------------------|----------------------|-------------------------------------------------|-------------------|--------------|---------------------|-----------------|
| Academic & Vocat                                       | ional Qualifications | My Application                                  | My Online Payment | My Profile   | Help / Useful Links | Contact Us      |
| User Profile                                           |                      |                                                 |                   |              |                     | *Required field |
| Email Address:                                         | hkcaavqexuse         | er1@gmail.com                                   |                   | Change Passw | ord                 |                 |
| English Name: *                                        | Mr                   | Chan                                            |                   | Tai Man      |                     |                 |
|                                                        | Title                | Surname                                         |                   | Given Na     | ime                 |                 |
| Contact Phone No .:                                    | 852                  | 98765432                                        |                   |              |                     |                 |
|                                                        | Country Code         | Telephone                                       | Number            |              |                     |                 |
|                                                        |                      |                                                 |                   |              |                     | Save            |
|                                                        |                      |                                                 |                   |              |                     |                 |

| 香港學術及職業資歷評審局<br>Hope Kope Council for Accreditation | 振 Go Back Freditation of   | 🕺 Welcome Tai Man Chan 🛛 🖉 Logou |                              | 4               |
|-----------------------------------------------------|----------------------------|----------------------------------|------------------------------|-----------------|
| Academic & Vocational Qua                           | lifications My Appointment | My Online Payment My Profile He  | lp / Useful Links Contact Us |                 |
| User Profile                                        |                            |                                  |                              | *Required field |
| Email Address:                                      | uat_qa5@hkcaavq.ed         | lu.hk                            | Change Password              |                 |
| English Name: *                                     | Mr                         | ▼ Chan                           | Thi Man                      |                 |
|                                                     | Title                      | Surname                          | Given Name                   |                 |
| Contact Phone No.:                                  | 852                        | 21523666                         |                              |                 |
|                                                     | Country Code               | Telephone Number                 |                              |                 |

If you would like to change your password, click **<Change Password>**.

Enter current password, and new password. Click **<Save>**.

| Change Password         | k     | *Required field                                                 |
|-------------------------|-------|-----------------------------------------------------------------|
| Current Password: *     | ••••• |                                                                 |
| New Password: *         | ••••• | (8-40 case-sensitive alphabets / numbers / symbols combination) |
| Re-type New Password: * | ••••• |                                                                 |
|                         |       | Cance                                                           |